## Microsoft Outlook

| Open MS Outlook                                              | Thirds Annual Datas     To (1)     Thirds Annual Datas     To (1)     Thirds Annual Datas     Thirds Annual Datas     Thi |
|--------------------------------------------------------------|----------------------------------------------------------------------------------------------------|
| From the Menu Bar click on "Tools",<br>"Email Accounts"      | Control tables     Units     Tables     Tables     Tables     Tables       Image: Control tables     Image: Control tables     Tables     Tables     Tables       Image: Control tables     Image: Control tables     Tables     Tables     Tables       Image: Control tables     Image: Control tables     Tables     Tables     Tables       Image: Control tables     Image: Control tables     Tables     Tables     Tables       Image: Control tables     Image: Control tables     Tables     Tables     Tables                                                                                                    |
| Select the Option to                                         | E-mail Accounts                                                                                                    |
| accounts"                                                    | This wizard will allow you to change the e-mail accounts and directories that Outlook uses.                                                                                                    |
| Then Click "Next"                                            | E-mail                                                                                                    |
|                                                              | View or change existing e-mail accounts      Directory                                                                                                    |
|                                                              | Add a new directory or address book     Wiew or change existing directories or address books                                                                                                    |
|                                                              | < Back Next > Close                                                                                                    |
| select the aba2net pop account to edit and click on "Change" | E-mail Accounts  E-mail Accounts  You can select an account and change its settings or remove it.                                                                                                    |
|                                                              | Outlook processes e-mail for these accounts in the following order:       Change         Name       Type         ImsidiadSchet.com       POP/SMTP (Default)         Add       Remove         Set as Default       Move Up         Move Up       Move Down         Deliver new e-mail to the following location:       Personal Folders         Versonal Folders       Versonal Folders                                                                                                    |
|                                                              |                                                                                                    |
|                                                              | < Back Finish Cancel                                                                                                    |

| This will open the Email Account<br>Properties | Esmail Accounts  Internet E-mail Settings (POP3) Each of these settings are required to get your e-mail account working.                                |
|------------------------------------------------|----------------------------------------------------------------------------------------------------|
|                                                | User Information Server Information Your Name: Incoming mail server (PDP3): and shares and                                                              |
|                                                | E-mail Address: dzelenika@bmaenterprises Outgoing mail server (SMTP): mail4.aba2net.com                                                                 |
|                                                | Logon Information Test Settings                                                                                                    |
|                                                | User Name: dzelenika@bmaenterprises<br>recommend you test your account by clicking the<br>Perswind: ******* button below (Penuities network constraint) |
|                                                | Remember password     Test Account Settings                                                                                                    |
|                                                | Log on using Secure Password Authentication (SPA) More Settings                                                                                         |
|                                                |                                                                                                    |
|                                                | < Back Next > Cancel                                                                                                    |
| Click on "More Settings" to view the           | Internet E-mail Settings                                                                                                    |
| settings                                       | General Outgoing Server Connection Advanced                                                                                                    |
|                                                | Mail Account                                                                                                    |
|                                                | Type the name by which you would like to refer to this<br>account. For example: "Work" or "Microsoft Mail Server"                                       |
|                                                | mail4.aba2net.com                                                                                                    |
|                                                | Other User Information                                                                                                    |
|                                                | Organization:                                                                                                    |
|                                                | Reply E-mail:                                                                                                    |
|                                                |                                                                                                    |
|                                                |                                                                                                    |
|                                                |                                                                                                    |
|                                                |                                                                                                    |
|                                                |                                                                                                    |
|                                                |                                                                                                    |
|                                                | OK Cancel                                                                                                    |
| Click on the "Outgoing Server" Tab             | Internet E-mail Settings                                                                                                    |
|                                                | . General Outgoing Server Connection Advanced                                                                                                    |
|                                                | My outgoing server (SMTP) requires authentication                                                                                                    |
|                                                | Use same settings as my incoming mail server                                                                                                    |
|                                                | User Name:                                                                                                    |
|                                                | Password:                                                                                                    |
|                                                | Remember password                                                                                                    |
|                                                |                                                                                                    |
|                                                | Cog of to incoming mail so yer before sending mail                                                                                                    |
|                                                |                                                                                                    |
|                                                |                                                                                                    |
|                                                |                                                                                                    |
|                                                |                                                                                                    |
|                                                |                                                                                                    |
|                                                | OK Cancel                                                                                                    |

| Click the Check Box to enable the<br>"My Outgoing server (SMTP)<br>requires authentication" option.<br>This will enable the options below it. | Internet E-mail Settings                                                                                                    |
|----------------------------------------------------------------------------------------------------|----------------------------------------------------------------------------------------------------|
| Select the option to "Log on using"                                                                                                    | Internet E-mail Settings         General       Outgoing Server       Connection       Advanced         My outgoing server (SMTP) requires authentication       Use same settings as my incoming mail server         Obg on using       User Name:         Password:       Remember password         Log on using Secure Password Authentication (SPA)         Log on to incoming mail server before sending mail |

| Then type the same username and<br>password you use to pull your email.<br>Check the box to "Remember<br>Password"<br>Then click "OK" | Internet E-mail Settings                                                                                                    |
|----------------------------------------------------------------------------------------------------|----------------------------------------------------------------------------------------------------|
|                                                                                                    | OK Cancel                                                                                                    |
| Click "Next"                                                                                                    | E-mail Accounts         Internet E-mail Settings (POP3)         Each of these settings are required to get your e-mail account working.         User Information       Server Information         Your Name:       Dijana Zelenika         E-mail Address:       dzelenika@bmaenterprises         Outgoing mail server (POP3):       mail4.aba2net.com         Logon Information       Test Settings         User Name:       dzelenika@bmaenterprises         Ver Name:       dzelenika@bmaenterprises         Ver Name:       dzelenika@bmaenterprises         Logon Information       Test Settings         Ver Name:       dzelenika@bmaenterprises         Ver Name:       dzelenika@bmaenterprises         Ver Name:       dzelenika@bmaenterprises         After filing out the information on this screen, we recommend you test your account by dicking the button below. (Requires network connection)         Test Account Settings       Test Account Settings         Log on using Secure Password       More Settings         Authentication (SPA)       More Settings |
| Click "Finish" to close<br>Please be sure to close completely<br>out of MS Outlook then reopen.                                       | E-mail Accounts       X         You can select an account and change its settings or remove it.       X         Outlook processes e-mail for these accounts in the following order:       X         Name       Type         Change       Add         Remove       Set as Default         Move Up       Move Up         Deliver new e-mail to the following location:       Personal Folders         Vew Outlook Data File       Cancel                                                                                                    |

## **Outlook Express**

| Open Outlook Express                                                        | Control     Control                                                                                                    |
|-----------------------------------------------------------------------------|----------------------------------------------------------------------------------------------------|
| From the menu click on "Tools" then<br>"Accounts"                           |                                                                                                    |
| From the "Internet Accounts" click on the "Mail" tab to view your accounts. | Internet Accounts       Image: Connection Connection Connecon Connecon Connection Connection Connection Connection |

| Select the account to edit then click  | Internet Accounts                                                                                       |
|----------------------------------------|----------------------------------------------------------------------------------------------------|
| on properties to view the account      | All Mail News Directory Service Add                                                                     |
| properties.                            | Account Type Connection Remove                                                                          |
|                                        | Properties                                                                                              |
|                                        | Set as Default                                                                                          |
|                                        | Import                                                                                                  |
|                                        | Export                                                                                                  |
|                                        | Set Order                                                                                               |
|                                        | Close                                                                                                   |
| In the account properties click on the | non aba2net com Properties                                                                              |
| "Servers" tab                          | General Servers Connection Security Advanced                                                            |
|                                        | Mail Account                                                                                            |
|                                        | Type the name by which you would like to refer to these servers. For example: "Work" or "Microsoft Mail |
|                                        | Server".                                                                                                |
|                                        |                                                                                                    |
|                                        | Name: gigigig                                                                                           |
|                                        | Organization:                                                                                           |
|                                        | E-mail address: dijaba@gbnhk.com                                                                        |
|                                        | Reply address:                                                                                          |
|                                        | Include this account when receiving mail or synchronizing                                               |
|                                        |                                                                                                    |
|                                        |                                                                                                    |
|                                        |                                                                                                    |
|                                        |                                                                                                    |
|                                        | OK Cancel Apply                                                                                         |
| In the "Servers" tab make sure the     | 😤 pop.aba2net.com Properties 🛛 💽 🗙                                                                      |
| check box for the "My Server           | General Servers Connection Security Advanced                                                            |
| requires authentication is selectec.   | Server Information —                                                                                    |
|                                        | My incoming mail server is a POP3 server.                                                               |
|                                        | Incoming mail (POP3): pop.aba2net.com                                                                   |
|                                        | Outgoing mail (SMTP): smtp.aba2net.com                                                                  |
|                                        | Incoming Mail Server                                                                                    |
|                                        | Account name: dijaba                                                                                    |
| Then click on "Settings"               | Password:                                                                                               |
|                                        | Remember password                                                                                       |
|                                        | Log on using Secure Password Authentication                                                             |
|                                        | Uutgoing Mail Server                                                                                    |
|                                        | My server requires authentication Settings                                                              |
|                                        |                                                                                                    |
|                                        |                                                                                                    |
|                                        |                                                                                                    |

| The Outgoing Mail Server settings<br>will open                                                                                                    | Outgoing Mail Server         Logon Information         Image: Server         Log on using         Account name:         Password:         Image: Remember password         Log on using Secure Password Authentication         Image: DK                                                                                                    |
|----------------------------------------------------------------------------------------------------|----------------------------------------------------------------------------------------------------|
| Select the option to "Log on using"                                                                                                    | Outgoing Mail Server       ? X         Logon Information                                                                                                    |
| The type in your Account username<br>and account password, the same<br>one you use to check your email.<br>Make sure the option to "Remember<br>password" is selected.<br>Click "OK" to close | Outgoing Mail Server       ? X         Logon Information       Use same settings as my incoming mail server         • Use on using       Account name:         Account name:       dzelenika@aba2net.com         Password:       •••••••         • Remember password       Log on using Secure Password Authentication         OK       Cancel |

| Click "Apply" and "OK" to exit | 🚘 pop.aba2net.com Properties 🛛 🔹 💽                           |
|--------------------------------|--------------------------------------------------------------|
|                                | General Servers Connection Security Advanced                 |
|                                | Server Information                                           |
|                                | My incoming mail server is a POP3 server.                    |
|                                | Incoming mail (POP3): pop.aba2net.com                        |
|                                | Outgoing mail (SMTP): smtp.aba2net.com                       |
|                                | Incoming Mail Server                                         |
|                                | Account name: dijaba                                         |
|                                | Password:                                                    |
|                                | Remember password                                            |
|                                | Log on using Secure Password Authentication                  |
|                                | Outgoing Mail Server                                         |
|                                | My server requires authentication Settings                   |
|                                |                                                              |
|                                |                                                              |
|                                |                                                              |
|                                | OK Cancel Apply                                              |
|                                | Internet Accounts                                            |
|                                | All Mail News Directory Service Add                          |
| Then click "Close" to exit     | Account Type Connection Remove                               |
|                                | Regiptop.aba2net.com mail (default) Any Available Properties |
| Please be sure to close out of | Set as Default                                               |
| Outlook Express then reopen.   | Import                                                       |
|                                | Export                                                       |
|                                |                                                              |
|                                | Set Order                                                    |
|                                | Close                                                        |

## Mozilla Thunderbird

| Open Mozilla Thunderbird                                     | Index - Thunderbird     De Gr (per Gr (per Gr (pe |
|--------------------------------------------------------------|----------------------------------------------------------------------------------------------------|
|                                                              | your mail.      Experience the difference. Thurdenbrill is developed and supported by <u>MacBa</u> , a dobait commonly working bogshow to make the Internet a      better place for everyone.      For frequency and questions, the and general help, visit <u>Thurdenbedt      Help Cambre</u> .      Unread 0 Interliel      Common Development (Cambre)                                                                                                    |
| From the menu click on "Tools" and<br>"Account Settings"     | Weile : Threaderstoft       Sile beile         Or       Sile : Sile : Sile                                                                       |
| In the Account Settings click on<br>"Outgoing Server (SMTP)" | Account Settings       Image: Comparison & Addressing         - Copies & Folders       - Composition & Addressing         - Outgoing Server (SMTP)       Settings         - Outgoing Server (SMTP)       Although you can specify more than one outgoing server (SMTP), this is only recommended for advanced users. Setting up multiple SMTP servers can cause errors when sending messages.         - Outgoing Server (SMTP)       Executive when sending messages.         - Outgoing Server (SMTP)       Executive when sending messages.         - Outgoing Server (SMTP)       Executive when sending messages.         - Outgoing Server (SMTP)       Executive when sending messages.         - Outgoing Server (SMTP)       Executive when sending messages.         - Outgoing Server (SMTP)       Executive when sending messages.         - Outgoing Server (SMTP)       Executive when sending messages.         - Outgoing Server (SMTP)       Executive when sending messages.         - Outgoing Server (SMTP)       Executive when sending messages.         - Outgoing Server (SMTP)       Executive when sending messages.         - Outgoing Server (SMTP)       Executive when sending messages.         - Outgoing Server (SMTP)       Executive when sending messages.         - Outgoing Server (SMTP)       Executive when sending messages.         - Outgoing Server (SMTP)       Executive when sending messages. <t< td=""></t<>                                                                                                    |

|                                                                                                   | Account Settings                                                                                                    |
|---------------------------------------------------------------------------------------------------|----------------------------------------------------------------------------------------------------|
| At the top right select the account<br>you would like to edit and then click<br>on "Edit"         | Image: Server Settings         Server Settings         Composition & Addressing         Disk Space         Junk Settings         Server Settings         Set Settings         Settings         Outgoing Server (SMTP)         Description:         Coutgoing Server (SMTP)         Description:         Coutgoing Server (SMTP)         Description:         Server Name:         Server Name:         Seture Connection:         Nore                                   |
|                                                                                                   | Add Account<br>Set as Default<br>Remove Account<br>OK Cancel                                                                                                    |
| Please ensure that the "Use name and password" check box is selected                              | SMTP Server                                                                                                    |
| Please type your username. The username is the same one you use to check your email.              | Server Name: smtp.aba2net.com                                                                                                    |
| Select "No" for use secure connection                                                             | User Name: testdummy@aba2net.com<br>User secure connection:                                                                                                    |
| Click "OK" to exit                                                                                | O O TLS, if <u>a</u> vailable O <u>TLS</u> O SSL<br>OK Cancel                                                                                                    |
| Click "OK" to exit<br>Please make sure to close out of<br>Thunderbird completely, then<br>reopen. | Account Settings       Cutgoing Server (SMTP) Settings         Server Settings       Composition & Addressing         Disk Space       Athough you can specify more than one outgoing server (SMTP), this is only recommended for advanced users. Setting up multiple SMTP servers can cause errors when sending messages.         Bit Settings       Settings         Outs Settings       Athough you can specify more than one outgoing server (SMTP), this is only recommended for advanced users. Setting up multiple SMTP servers can cause errors when sending messages.         Bit Settings       Settings         Outs Foace       Add         Disk Space       Edd         Disk Space       Settings         Outgoing Server (SMTP)       Edd         Disk Space       Settings         Outgoing Server (SMTP)       Description: < |
|                                                                                                   | Add Account Set as Default Bemove Account OK Cancel                                                                                                    |

| When you send your next email the<br>"Mail Server Password Required"<br>dialog box will appear prompting the<br>user for the smtp server password.                | Mail Server Password Required  Enter your password for testdummy@aba2net.com on smtp.aba2net.com: Use Password Manager to remember this password. |
|----------------------------------------------------------------------------------------------------|----------------------------------------------------------------------------------------------------|
| Please type in your account                                                                                                    | OK Cancel                                                                                                    |
| password ie it will be the same                                                                                                    |                                                                                                    |
| password you use to check your                                                                                                    |                                                                                                    |
| email.                                                                                                    |                                                                                                    |
| Please be sure to check the box to<br>"Use password manager to<br>remember this password" so it won't<br>prompt you for the password again<br>when sending email. |                                                                                                    |
| Then click "OK" to save and exit.                                                                                                    |                                                                                                    |
|                                                                                                    |                                                                                                    |